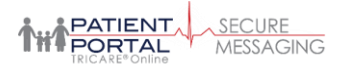

## Enabling Secure Messaging Single Sign-On from TRICARE Online

In addition to your Secure Messaging username and password, you can now use your DS Logon credentials or CAC to sign in to Secure Messaging from the Secure Messaging Welcome Page. You can also enable single sign-on (SSO) to Secure Messaging from Tricare Online eliminating the need for multiple sign-ins. To enable SSO:

1. Select Secure Messaging from the TRICARE Online Patient Portal Home Page.

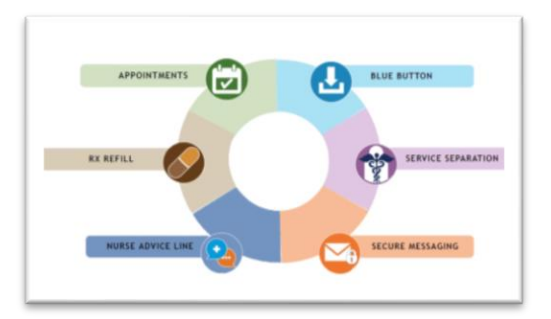

 Next, you'll need to link your Secure Messaging account. Before linking accounts be sure your Secure Messaging demographic information matches your DS Logon account information. Link your accounts by entering your Secure Messaging username and password and clicking LINK.

| Let's LINK YOUR ACCOUNTS                                      |                                                                                                    |
|---------------------------------------------------------------|----------------------------------------------------------------------------------------------------|
| You'll only need to do this once                              |                                                                                                    |
|                                                               |                                                                                                    |
| your DS LOGON or CAC account, enter your Secure Messaging cre | dentials                                                                                                    |
|                                                               |                                                                                                    |
| SECURE MESSAGING USERNAME                                     |                                                                                                    |
| username                                                      |                                                                                                    |
| SECURE MESSAGING PASSWORD                                     |                                                                                                    |
| password                                                      |                                                                                                    |
|                                                               |                                                                                                    |
| LINK                                                          |                                                                                                    |
| Don't have a Secure Messaging account? Register here          |                                                                                                    |
| got your Secure Messaging username or password? Start Recover | ery                                                                                                    |
|                                                               |                                                                                                    |
|                                                               |                                                                                                    |
|                                                               | your DS LOGON or CAC account, enter your Secure Messaging cre<br>ummane<br>toor resource resource resource<br>personal<br>Don't have a Secure Messaging account? Register here<br>got your Secure Messaging username or password? Start Recover |

- a. If you forgot you Secure Messaging password, click **Start Recovery** to begin the password recovery workflow. You will need to enter the email associated with your Secure Messaging account. You will then receive a Password Recovery email with a link to reset your password. After resetting your Secure Messaging password, you will need to enter your DS Logon credentials to finish linking your account.
- b. If you don't have a Secure Messaging account, you can register an account by clicking **Register here**. Some demographic information will be pre-populated based on the information found in DEERS. Pre-populated name, date of birth, and gender cannot be edited. After completing registration single sign-on will be enabled.
- 3. You will then be taken to your Secure Messaging Home Page, and going forward, when you select Secure Messaging from the TRICARE Online Patient Portal Home Page you'll go directly to Secure Messaging without having to sign-in again.

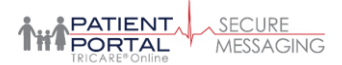

## **Disabling Single Sign On**

If for some reason you want to disable SSO, you can use the **Sign in with my DS LOGON or CAC** option, found on your Secure Messaging Account Page.

To disable SSO:

- 1. After accessing your Secure Messaging account, click the **Account** tab at the top of the page.
- 2. Next, find the **Sign in with my DS LOGON or CAC** option and to right, under **Action**, click **Disable**
- 3. Finally, click YES to confirm.

| Account                                    | Are you sure?                                                         | ×      |         |
|--------------------------------------------|-----------------------------------------------------------------------|--------|---------|
| To update your health record, click the He | You will need to enter your DS LOGON or CAC credentials to re-enable. |        |         |
| Account Information                        |                                                                       |        |         |
|                                            |                                                                       | YES NO | Action  |
| User ID                                    | karalee.m.bricker                                                     |        | Edit    |
| Secure Messaging Password                  | •••••                                                                 |        | Edit    |
| Security Questions                         |                                                                       |        | Edit    |
| Sign in with my DS LOGON or CAC            | Enabled                                                               |        | Disable |
| Address                                    | 234.5 mm                                                              |        | Edit    |

### **Frequently Asked Questions**

#### Can I still access Secure Messaging directly?

Yes, you can access the Secure Messaging directly at <u>https://app.tolsecuremessaging.com</u>. You can use your Secure Messaging credentials (user name and password), DS Logon credentials, or CAC to sign in.

# Will changing my DS Logon credentials impact SSO or my Secure Messaging username or password?

No, your DS Logon and Secure Messaging credentials (user name and password) are independent from one another, so changes to one will not impact the other nor will changing either impact SSO.

#### Who do I contact with questions regarding Secure Messaging?

Secure Messaging is powered by Change Healthcare. You can contact the Change Healthcare Support Team by visiting <u>https://app.tolsecuremessaging.com/CustomerSupport.aspx</u>, via phone at 866-309-4138, or via email at <u>FederalPatientPortalSupport@changehealthcare.com</u>.